# How to Remove Sandbox Protections on Adobe Reader DC/XI

June 28, 2016

Suncarla Corporation www.suncarla.co.jp

## Contens

| Introduction                           | 3  |
|----------------------------------------|----|
| Chapter 1 Using Adobe Reader DC        | 5  |
| 1-1. Open "Preferences" on "Edit" menu |    |
| Chapter 2 Using Adobe Reader XI        | 11 |
| 2-1. Open "Preferences" on "Edit" menu |    |

Introduction

To open the encrypted PDF files with SmartShelterPDF on Adobe Reader XI/DC, you need to make "Enable Protected Mode at startup" on Sandbox Protections diabled due to Adobe Security Reason. Without making it disabled, you will fail to open the encrypted PDF files.

Chapter 1 introduces how to remove check option on "Enable Protected Mode at startup" on Adobe Reader DC.

Chapter 2 introduces how to remove check option on "Enable Protected Mode at startup" on Adobe Reader XI.

#### [NOTE]

In case of Adobe Acrobat X/XI/DC and Adobe Reader X, you do not need to make "Enable Protected Mode at startup" on Sandbox Protections disabled. You can open the encrypted PDF files without making it disabled on Adobe Acrobat X/XI/DC and Adobe Reader X. **Chapter 1** 

Using Adobe Reader DC

Start Adobe Reader DC and click "Preferences..." on "Edit" menu.

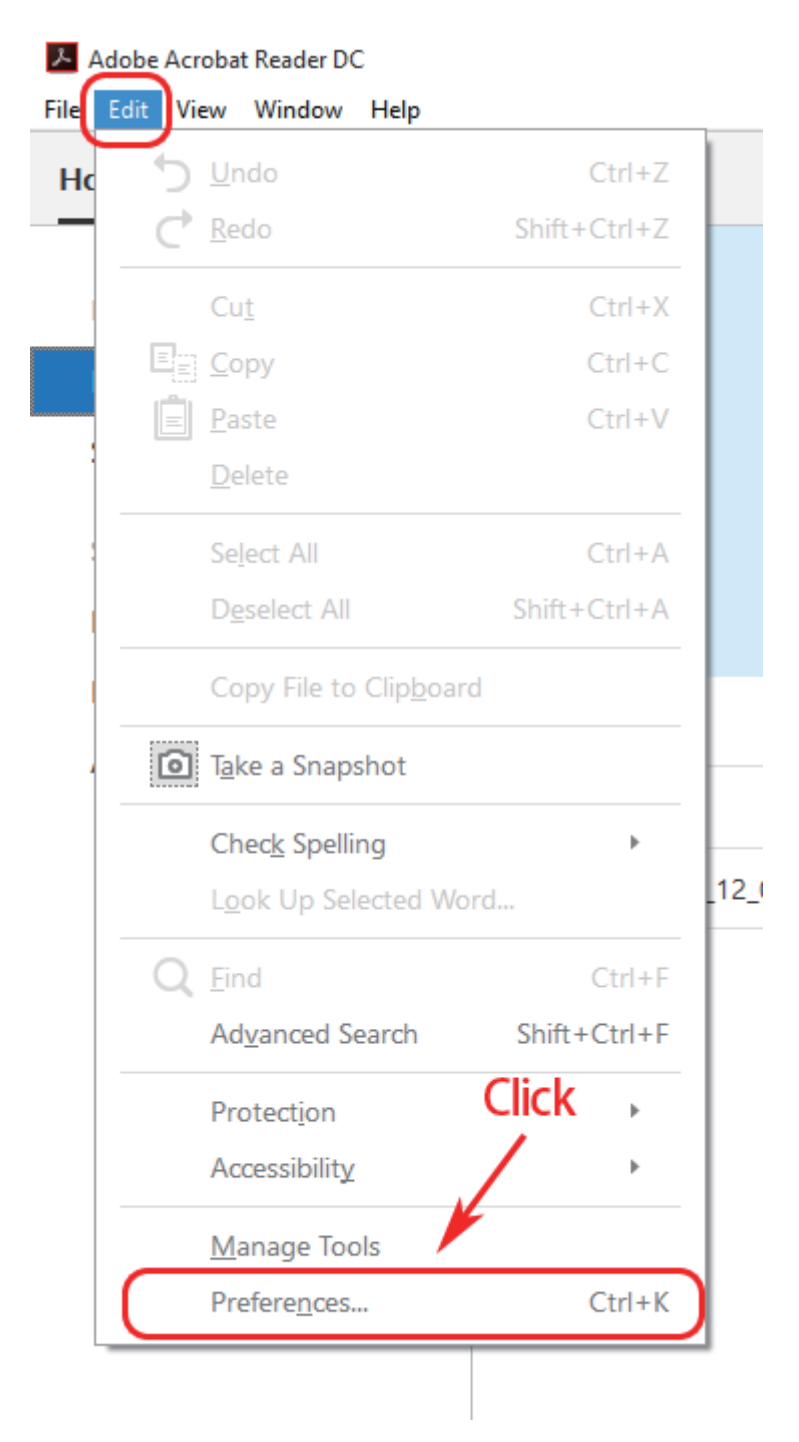

## 1-2. Remove check option on "Enable Protected Mode at startup"

| Preferences                                                                                                    | ×                                           |
|----------------------------------------------------------------------------------------------------|---------------------------------------------|
| Categories: Sandbox Protections                                                                                                    |                                             |
| Commenting       Image: Commenting         Documents       Image: Commenting         Full Screen       Protected View         General       Image: Commentially unsafe locations         Page Display       Image: Commentially unsafe locations                                                                                                    | file View log                               |
| 3D & Multimedia<br>Accessibility<br>Adobe Online Services<br>Email Accounts                                                                                                    | Cross domain log file <u>View</u>           |
| Forms         Privileged Locations           Identity         If your workflows are negatively impacted by security settings, use Privileg           JavaScript         selectively trust files, folders, and hosts to bypass those security setting res           Language         Privileged Locations allows you to work securely while granting trust to ite workflow.           Measuring (3D)         Outcomptically trust desurement with while catification | ed Locations to<br>trictions.<br>ms in your |
| Measuring (Geo)     ☐ Addiminately fusic documents wint gain Certaination       Multimedia (legacy)     ☑ Automatically trust sites from my Win OS security zones       Multimedia Trust (legacy)     ☑ Reading       Reading     ☑                                                                                                    | Windows <u>I</u> rusted Sites               |
| Security<br>Security (Enhanced)<br>Signatures<br>Spelling<br>Tracker                                                                                                    |                                             |
| Units Add File Add Folder Path Add Host                                                                                                    | Remove                                      |
| What is Protected View? What is Enhanced Security? What are Privileged                                                                                                    | Locations?<br>OK Cancel                     |

Select "Security(Enhanced)" on Categories and remove check option on "Enable Protected Mode at startup" of Sandbox Protections.

Following message will display when you remove check option and click "Yes" button.

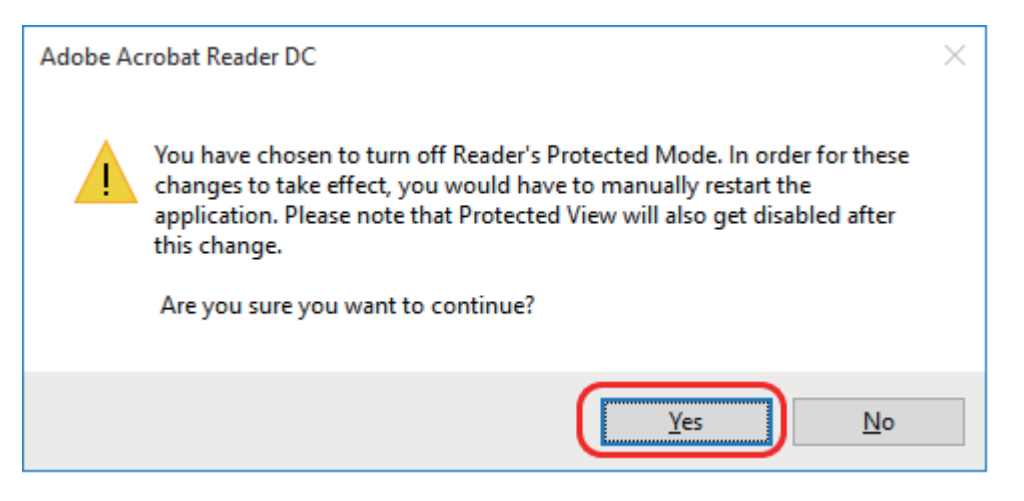

Make sure that you have removed check option on "Enable Protected Mode at startup" and click "OK" button.

| Preferences                                                                                                    |                                                                                                    | Х |
|----------------------------------------------------------------------------------------------------|----------------------------------------------------------------------------------------------------|---|
| Categories:<br>Commenting<br>Documents<br>Full Screen<br>General<br>Page Display                                                 | Sandbox Protections       Imable Protected Mode at startup     Create Protected Mode log file     View log       Protected View     Off     Files from potentially unsafe locations       All files                                                                                                    |   |
| 3D & Multimedia<br>Accessibility<br>Adobe Online Services<br>Email Accounts<br>Forms<br>Identity<br>Internet                     | Enhanced Security  Enhanced Security  Enhanced Security  Cross domain log file View  Privileged Locations  If your workflows are negatively impacted by security settings, use Privileged Locations to                                                                                                    |   |
| JavaScript<br>Language<br>Measuring (2D)<br>Measuring (3D)<br>Mesuring (Geo)<br>Multimedia (legacy)<br>Multimedia Trust (legacy) | selectively trust files, folders, and hosts to bypass those security setting restrictions.<br>Privileged Locations allows you to work securely while granting trust to items in your<br>workflow.<br>Automatically trust documents with <u>valid certification</u><br>Automatically trust sites from my Win OS <u>s</u> ecurity zones<br>View Windows <u>T</u> rusted Sites |   |
| Reading<br>Reviewing<br>Search<br>Security (Enhanced)<br>Signatures<br>Spelling                                                  |                                                                                                    |   |
| Tracker<br>Trust Manager<br>Units                                                                                                | Add File Add Folger Path Add Host Remove                                                                                                    |   |
|                                                                                                    | What is Protected View? What is Enhanced Security? What are Privileged Locations? OK Cancel                                                                                                    |   |

## 1-3. Close Adobe Reader DC

Click "Exit" on "File" menu to close Adobe Reader DC application in order to take effect your option.

| Adobe Acrobat Reader DC |                   |                 |            |     |
|-------------------------|-------------------|-----------------|------------|-----|
| File Ed                 | it View           | Window          | Help       |     |
| Þ                       | Open              |                 | Ctrl+      | 0   |
|                         | <u>C</u> reate I  | PDF Onlin       | e          |     |
|                         | Save <u>A</u> s   |                 | Shift+Ctrl | +S  |
|                         | Save as           | Ot <u>h</u> er  | Þ          |     |
|                         | Send Fi <u>l</u>  | e               | Þ          |     |
|                         | <u>C</u> lose     |                 | Ctrl+      | W   |
|                         | Prop <u>e</u> rti | ies             | Ctrl+      | D   |
| •                       | <u>P</u> rint     |                 | Ctrl       | +P  |
|                         |                   |                 |            | S   |
|                         | View All          | Recent <u>F</u> | iles       | e   |
| $\square$               | E <u>x</u> it     |                 | Ctrl+      | Q h |

After closing Adobe Reader DC, start it again and open the PDF files.

### [NOTE]

You need to connect the right CmDongle (or CmActLicense) to your PC in order to open the protected PDF files.

### [NOTE]

For your security reasons, please take effect Sandbox Protections (Enable Protected Mode at startup) option after closing the protected PDF files if you need.

# **Chapter 2**

# **Using Adobe Reader XI**

Å, File Edit View Window Help 🔄 Undo Ctrl+Z 🔊 <u>R</u>edo Shift+Ctrl+Z Ctrl+X Cut Copy Ctrl+C Paste Ctrl+V Delete Select All Ctrl+A Deselect All Shift+Ctrl+A Copy File to Clipboard 👼 T<u>a</u>ke a Snapshot Þ Check Spelling Look Up Selected Word... 🔍 <u>F</u>ind Ctrl+F t Advanced Search Shift+Ctrl+F Click Protection ۲ Analy<u>s</u>is • Accessibility ۲ Preferences... Ctrl+K

Start Adobe Reader XI and click "Preferences..." on "Edit" menu.

## 2-2. Remove check option on "Enable Protected Mode at startup"

|                                    | Preferences                                                                                          |  |  |
|------------------------------------|----------------------------------------------------------------------------------------------------|--|--|
| Categories:                        | Sandbox Protections                                                                                  |  |  |
| Commenting<br>Documents            | Create Protected Mode log file View log                                                              |  |  |
| Full Screen                        | Protected View <ul> <li> <u>Off</u> </li> </ul>                                                      |  |  |
| General                            | ○ Files from <u>p</u> otentially unsafe locations                                                    |  |  |
| Page Display                       | O All files                                                                                          |  |  |
| 3D & Multimedia<br>Accessibility   | Enhanced Security                                                                                    |  |  |
| Adobe Online Services              |                                                                                                    |  |  |
| Email Accounts                     |                                                                                                    |  |  |
| Forms<br>Identity                  | Privileged Locations                                                                                 |  |  |
| Internet                           | If your workflows are negatively impacted by security settings, use Privileged Locations to          |  |  |
| JavaScript                         | selectively trust files, folders, and hosts to bypass those security setting restrictions.           |  |  |
| Language                           | Privileged Locations allows you to work securely while granting trust to items in your<br>workflow.  |  |  |
| vieasuring (2D)<br>Vieasuring (3D) |                                                                                                    |  |  |
| Measuring (Geo)                    |                                                                                                    |  |  |
| Multimedia (legacy)                | ✓ Automatically trust sites from my Win OS <u>s</u> ecurity zones View Windows <u>T</u> rusted Sites |  |  |
| Multimedia Trust (legacy)          |                                                                                                    |  |  |
| Reading                            |                                                                                                    |  |  |
| Search                             |                                                                                                    |  |  |
| Security                           |                                                                                                    |  |  |
| Security (Enhanced)                |                                                                                                    |  |  |
| Spelling                           |                                                                                                    |  |  |
| fracker                            |                                                                                                    |  |  |
| rust Manager                       |                                                                                                    |  |  |
| Jnits                              |                                                                                                    |  |  |
| Jpdater                            |                                                                                                    |  |  |
|                                    |                                                                                                    |  |  |
|                                    | Add File Add Folger Path Add Host Remove                                                             |  |  |
|                                    | What is Protected View? What is Enhanced Security? What are Privileged Locations?                    |  |  |
|                                    |                                                                                                    |  |  |

Select "Security(Enhanced)" on Categories and remove check option on "Enable Protected Mode at startup" of Sandbox Protections.

Following message will display when you remove check option and click "Yes" button.

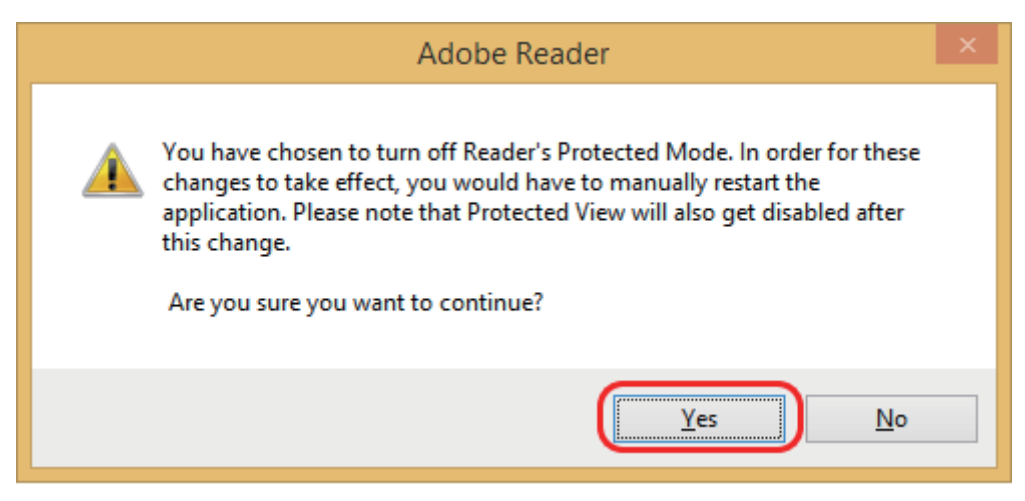

Make sure that you have removed check option on "Enable Protected Mode at startup" and click "OK" button.

|                                                                                                    | Preferences                                                                                                    | ×         |
|----------------------------------------------------------------------------------------------------|----------------------------------------------------------------------------------------------------|-----------|
| Categories:<br>Commenting<br>Documents<br>Full Screen<br>General<br>Page Display                                                                                                    | Sandbox Protections          Enable Protected Mode at startup       Create Protected Mode log file       View log         Protected View       Off       Files from potentially unsafe locations       All files                                                                                                    |           |
| 3D & Multimedia<br>Accessibility<br>Adobe Online Services<br>Email Accounts                                                                                                    | Enhanced Security                                                                                                    | <u>ew</u> |
| Forms<br>Identity<br>Internet<br>JavaScript<br>Language<br>Measuring (2D)<br>Measuring (3D)<br>Measuring (Geo)<br>Multimedia (legacy)<br>Multimedia (legacy)<br>Multimedia Trust (legacy)<br>Reading<br>Reviewing<br>Search<br>Security<br>Security (Enhanced)<br>Signatures<br>Spelling<br>Tracker<br>Trust Manager<br>Units<br>Updater | Privileged Locations         If your workflows are negatively impacted by security settings, use Privileged Locations to selectively trust files, folders, and hosts to bypass those security setting restrictions.         Privileged Locations allows you to work securely while granting trust to items in your workflow.         △ Automatically trust documents with valid certification         ✓ Automatically trust sites from my Win OS gecurity zones       View Windows Irusted Sites         ✓ Automatically trust sites from my Win OS gecurity zones       View Windows Irusted Sites         ✓ Add File       Add Folger Path       Add Host       Remove         What is Protected View?       What is Enhanced Security?       What are Privileged Locations? |           |
|                                                                                                    | OK Cance                                                                                                    | 1         |

## 2-3. Close Adobe Reader XI

Click "Exit" on "File" menu to close Adobe Reader XI application in order to take effect your option.

| <u>N</u>                              |              |
|---------------------------------------|--------------|
| File Edit View Window Help            |              |
| Den                                   | Ctrl+O       |
| Ope <u>n</u> From Acrobat.com         |              |
| 🔂 C <u>r</u> eate PDF Online          |              |
| Save <u>A</u> s                       | Shift+Ctrl+S |
| Save As Ot <u>h</u> er                | •            |
| Save <u>T</u> o Acrobat.com           |              |
| 🖶 Sen <u>d</u> and Track Files Online |              |
| 🖂 Send Fi <u>l</u> e                  |              |
| 📝 Get Documents Signed                |              |
| <u>C</u> lose                         | Ctrl+W       |
| Prop <u>e</u> rties                   | Ctrl+D       |
| 🖶 <u>P</u> rint                       | Ctrl+P       |
| Vie <u>w</u> All Recent Files         |              |
|                                       |              |
|                                       |              |
| E <u>x</u> it                         | Ctrl+Q       |
|                                       |              |

After closing Adobe Reader XI, start it again and open the protected PDF files.

#### [NOTE]

You need to connect the right CmDongle (or CmActLicense) to your PC in order to open the protected PDF files.

#### [NOTE]

For your security reasons, please take effect Sandbox Protections (Enable Protected Mode at startup) option after closing the protected PDF files if you need.

Suncarla Corporation 1-6-5-3F, Nihonbashi-Horidomecho Chuoku, Tokyo 103-0012 Japan Phone: +81-3-3249-3421 / Fax: +81-3-3249-3444 E-mail: support@suncarla.co.jp www.suncarla.co.jp